1. 登入校務學生系統(若沒有密碼先點選申請通行密碼)

| inghsin University of Science and | た大學<br>Technology |
|-----------------------------------|-------------------|
| 校務學生                              | 資訊系統              |
| 學號/ID                             |                   |
| 學號/ID                             |                   |
| 密碼/PW                             |                   |
| 密碼/PW                             |                   |
| 換驗證碼                              | 輸入驗證碼             |
| WS4FB                             |                   |
|                                   | 登入/Sign In        |
| 忘記密碼/Forgot PW                    | 申請通行密碼            |

2. 把選項改成下圖最後再點選各項費用申請再點選汽機車停車線上申請

| 1977年1978年1978年1978年1978年1978年1978年1978年 | <u>}</u> |                         |
|------------------------------------------|----------|-------------------------|
| 校務學生資訊系統                                 | ▲四行二乙/8  | 308240054/李辰芃 > %系統服務一覽 |
| 選擇系統主選單                                  | 功能選單     | 服務系統名稱                  |
|                                          | 前往       | [學務]學生證照填報、畢業門檻審核系統     |
| 建倖系統于建单<br>「總致1々酒费田由共多统 ···              | 前往       | [住宿]學生住宿管理系統            |
| [字務] 合項貸用甲請系統 ▼                          | 前往       | [學務]班會記錄管理系統            |
| <b>88</b> 9 回公告一覧                        | 前往       | [學務]畢業生相關資料輸入           |
| □ 各項費用申請作業 ~ ~                           | 前往       | [學務]學生軟能力志願服務認證系統       |
| 汽機車停車線上申請                                | 前往       | [學務]學雜費減免系統             |
|                                          | 前往       | [學務]弱勢助學金系統             |
|                                          | 前往       | [學務]各項費用申請系統            |
|                                          | 前往       | [總務]郵件包裹管理系統            |
|                                          | 前往       | [會計]學生退費帳號管理            |

3. 進入系統後點選新增資料

| Minghsin University of Science and Technology |                         |       |                                                                 |                            |                                      |                             |                |  |  |  |
|-----------------------------------------------|-------------------------|-------|-----------------------------------------------------------------|----------------------------|--------------------------------------|-----------------------------|----------------|--|--|--|
| 回到                                            | 首頁                      | 明新科大  | 校網站                                                             | 教聵                         | 員服務系統                                | 會計總務系統                      | 登              |  |  |  |
| 条所                                            | 行銷興流                    | 通管理系  | 4c60                                                            | 1 汽機                       | 車停車線上申                               | 請                           |                |  |  |  |
| 斑級                                            |                         | ☑ 資料  | ◎ 資料重整 ● 新増資料                                                   |                            |                                      |                             |                |  |  |  |
| 學號                                            |                         | _     | 學年                                                              | E: 10                      | )9學年                                 | ~                           |                |  |  |  |
|                                               |                         |       | 功能                                                              |                            | 學年                                   | 收費基準                        |                |  |  |  |
| <sup>───────</sup><br>[學務]學                   | · <sup>机</sup><br>務管理資調 | 飛作業 ✔ |                                                                 |                            |                                      |                             |                |  |  |  |
| 選擇子系統                                         |                         |       | 。在田村口田村/准修寺寺村上村田庄/人村上、田田庄、」                                     |                            |                                      |                             |                |  |  |  |
| [學務]各項費用申請系統 ✔                                |                         |       | *週用於日間部/運修推廣部在校學生(含新生、轉學生、)<br>1.109/09/14~09/27兩周內為學生辦理車證事宜,期間 |                            |                                      |                             |                |  |  |  |
| 功能選單                                          |                         |       | 2.自10<br>3.二年#                                                  | 9學年<br>                    | 度起,(新生)<br>未由請审證者                    | 汽機車領證程序改由;<br>, 詰白行持缴费單少;   | 班代統一!<br>據領取审! |  |  |  |
| 4c6各项                                         | 夏費用申請                   | 作業    | 4.已申録                                                           | w ~<br>辨過機                 | 車停車證者,                               | 請繼續使用原E-tag                 | 標籤(勿撕          |  |  |  |
| 4c601 }                                       | 气機車停車                   | 線上申請  | 5. 若有)                                                          | う機車                        | 相關問題,請:                              | 宣詞公告網貝, 日間<br>-             | 部(總務處          |  |  |  |
|                                               |                         |       | ※ 各繳費<br>—、<br>二、<br>三、                                         | 豊管道<br>臨櫃繳<br>ATM/約<br>超商繳 | 查詢時點:<br>款:繳費成功<br>網路銀行/電話<br>款:繳費成功 | 1 天後。<br>銀行繳款:繳費成功<br>2 天後。 | 1天後。           |  |  |  |

4. 輸入下列資料

| Winghsin University of Science and Technology |       |       |             |             |          |   |         |           |           |
|-----------------------------------------------|-------|-------|-------------|-------------|----------|---|---------|-----------|-----------|
| 回到前                                           | 明新科大  | 校網站   | 教職員         | 服務系統 會計總務系統 |          |   | 登出系統    |           |           |
| 条所 行銷與流通管理条 4c601 線上B                         |       |       |             |             | 青作業_編輯   |   |         |           |           |
| 斑級                                            | _     | 🛃 新坊  | ■新増資料 ☞回前一頁 |             |          |   |         |           |           |
| 學號<br>姓名                                      |       |       | 聯絡電         | 話           |          |   |         | ◎手機格式如:0  | 910123456 |
| 選擇主系                                          | 统     |       | 車牌號         | 碼           |          |   |         | (請輸入汽(機)] | 自之車牌號碼)   |
| [學務]學務                                        | 務管理資訊 | 乳作業 🖌 | 車           | 別           | 學生汽車     | * | (請挑選機車或 | 汽車)       |           |
| 選擇子系統                                         | 统     |       | 金           | 額           | 1800 元   |   |         |           |           |
| [學務]各]                                        | 項費用申請 | ≸統 ✔  | 廠           | 牌           |          |   |         | (請輸入汽(機)] | 巨的廠牌)     |
| 功能選單                                          |       |       | 顏           | 色           |          |   |         | (請輸入汽(機)] | 目的顏色)     |
| 4c6各項                                         | 費用申請作 | 乍業    | ₽■新雄        | 曹容料 @       | 回前一百     |   |         |           |           |
| 4c601 洿                                       | 〔機車停車 | 線上申請  | - 171 C)    |             | <b>-</b> |   |         |           |           |

## 5. 輸入完成點選新增資料

| Minghsu                          | 新明新科     | 技大<br>and Techno | 學<br><sup>Dlogy</sup> |        |           |             |           |  |
|----------------------------------|----------|------------------|-----------------------|--------|-----------|-------------|-----------|--|
| 回到首頁 明新科大校網站 教職員服務系統 會計總務系統 登出系統 |          |                  |                       |        |           |             |           |  |
| 条所 行                             | 銷興流通管理系  | 4c60             | 1 線上申請                | 作業_編輯  |           |             |           |  |
| 班級四                              | 行二乙      | 🖬 新步             | 曽資料 📾                 | 回前一頁   |           |             |           |  |
| 学號<br>姓名 ~~                      |          | 聯絡電              | 話                     | 000000 | 0000      | ◎手機格式如:0    | 910123456 |  |
| 選擇主系統                            |          | 車牌號              | 碼                     | 000000 |           | (請輸入汽(機)車   | 巨之車牌號碼)   |  |
| [學務]學務(                          | 管理資訊作業 💙 | 車                | 別                     | 學生機車   | ❤ (請挑選機車或 | 汽車)         |           |  |
| 選擇子系統                            |          | 金                | 額                     | 400 元  |           |             |           |  |
| [學務]各項                           | 費用申請系統 💙 | 廠                | 牌                     | yamaha | 1         | (請輸入汽(機)事   | 目的廠牌)     |  |
| 功能選單                             |          | 顏                | 色                     | 白      |           | ] (請輸入汽(機)耳 | [的顏色]     |  |
| 4c6各項費                           | 用申請作業    | ●■ 新地            | 首資料 📾                 | 回前一頁   |           |             |           |  |
| 4c601 汽機                         | 機車停車線上申請 |                  |                       |        |           |             |           |  |

6. 點選列印繳費單(可用紙本或用手機上的條碼至超商繳費)

| Minghan University of Science and Technology |               |              |                                  |                                                              |                                                    |                        |                                                     |  |
|----------------------------------------------|---------------|--------------|----------------------------------|--------------------------------------------------------------|----------------------------------------------------|------------------------|-----------------------------------------------------|--|
| 回到                                           | 首頁            | 明新科大         | 校網站                              |                                                              | 教職員服務系統                                            |                        | 會計總務系統                                              |  |
| <u> 条</u> 所                                  | 行銷舆流到         | <b>通管理</b> 系 | 4c60:                            | 1 汽                                                          | 機車停車線。                                             | 上申                     | <b></b>                                             |  |
| 斑 級                                          | 四行二乙          | _            | 🖸 資料                             | 重 <sup>1</sup>                                               | 隆 <b>都</b> 新増資料                                    |                        | 🖨 列印繳費單                                             |  |
| 學號                                           | _             | _            | 學年                               | ■ :                                                          | 109學年                                              |                        | ~                                                   |  |
| 211年<br>選擇主義                                 | - <b>4</b> 7: |              | 功能                               |                                                              | 學年                                                 |                        | 收費基準                                                |  |
| / □ □ □ □ □ □ □ □ □ □ □ □ □ □ □ □ □ □ □      |               | ●編輯          |                                  | 109                                                          |                                                    | 全學年                    |                                                     |  |
| 選擇子爭                                         | 統             |              |                                  |                                                              |                                                    |                        |                                                     |  |
| [學務]名                                        | F項費用申請        | 青系統 💙        |                                  |                                                              |                                                    |                        |                                                     |  |
| 功能選單                                         |               |              | * 適用カ                            | ☆日                                                           | 間部/進修推                                             | 廣部                     | 在校學生(含新生、)                                          |  |
| 4c6各项                                        | 夏費用申請作        | 作業           | 1.109/<br>2 ≡ 10                 | 09,<br>0磬                                                    | /14~09/27<br>在度起,(新                                | 兩層                     | 同內為學生辦理車證<br><sup>要機</sup> 車領證程度改中                  |  |
| 4c601                                        | 汽機車停車<br>     | 線上申請         | 2.日10<br>3.二年編<br>4.已申第<br>5.若有》 | ランジャン シング デジン デジン デジン 一次 一次 一次 一次 一次 一次 一次 一次 一次 一次 一次 一次 一次 | 中度起,(新<br>上未申請車割<br>機車停車證書<br>車相關問題:               | エル<br>登者<br>皆・間<br>・請う | □機單預題僅序改田<br>,請自行持繳費單收<br>请繼續使用原E-tag;<br>查詢公告網頁,日間 |  |
|                                              |               |              | ※ 各繳<br>— 、  <br>二、 ,<br>三、 ;    | 豊管<br>臨櫃<br>ATM<br>超商                                        | 道查詢時點:<br>繳款:繳費/<br>1/網路銀行/ <sup>-</sup><br>繳款:繳費/ | 成功<br>電話<br>成功:        | 1 天後。<br>銀行繳款:繳費成功<br>2 天後。                         |  |

最後也是最重要的請把收據拿到綜合事務組請相關人員辦理開通